# SPA100シリーズのMACアドレスクローンの設 定

#### 目的

MACアドレスは、ネットワーク識別のためにハードウェアの一意の部分に割り当てられる 12桁のコードです。通常、セキュリティ上の理由から、デバイスのMACアドレスをISPに登 録しておく必要があります。アカウントを別のMACアドレスで以前に登録している場合は 、そのMACアドレスを現在のデバイスに割り当てるのが便利です。MACアドレスクローン 機能は、現在のMACアドレスをデバイスに割り当てることで、MACアドレスの再登録を回 避するのに役立ちます。

この記事では、SPA100シリーズでMACアドレスクローン機能を設定する方法について説明します。

## 該当するデバイス

・ SPA100シリーズ

#### [Software Version]

• v1.1.0

## MACアドレスクローン

ステップ1:Web構成ユーティリティにログインし、[**Network Setup] > [Advanced Settings] >** [**MAC Address Clone]を選択します**。[*MAC Address Clone*]ページが開きます。

| MAC Address Clone                   |
|-------------------------------------|
| MAC Address Clone                   |
| MAC Clone: O Enabled O Disabled     |
| MAC Address: 30 :E4 :DB :72 :6B :30 |
| Clone Your PC's MAC                 |
| Submit Cancel                       |

ステップ2:[MAC Clone]フィールド**の[Enabled]**オプションボタンをク*リック*し、MACクローン機能を有効にします。デフォルトは[Disabled]です。

| MAC Address Clone                                                                                                    |
|----------------------------------------------------------------------------------------------------|
| MAC Address Clone                                                                                                    |
| MAC Clone:  Image: Clone Clone Cl |
| MAC Address: 30 :E4 :DB :72 :6B :30                                                                                                    |
| Clone Your PC's MAC                                                                                                    |
| Submit Cancel                                                                                                    |

ステップ3:ATA(アナログ電話アダプタ)に割り当てるMACアドレスを[MAC Address]フィールドに*入力し*ま*す*。

| MAC Address Clone                                        |
|----------------------------------------------------------|
| MAC Address Clone                                        |
| MAC Clone: <ul> <li>Enabled</li> <li>Disabled</li> </ul> |
| MAC Address: 32 :E7 :BC :18 :7A :20                      |
| Clone Your PC's MAC                                      |
| Submit Cancel                                            |

**注**:コンピュータのMACアドレスが、以前にISPアカウントに登録したアドレスである場合 は、[PCのMACのクロ**ーン]をクリックします**。コンピュータのMACアドレスが[MAC address]フィールドに表示されます。

| MAC Address Clone                                        |
|----------------------------------------------------------|
| MAC Address Clone                                        |
| MAC Clone: <ul> <li>Enabled</li> <li>Disabled</li> </ul> |
| MAC Address: 32 :E7 :BC :18 :7A :20                      |
| Clone Your PC's MAC                                      |
| Submit Cancel                                            |

ステップ4:[送信(**Submit)]をク**リックして設定の変更を保存するか、[キャンセル(**Cancel**)]を クリックして保存されていないエントリを破棄します。